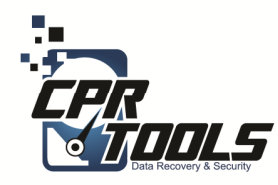

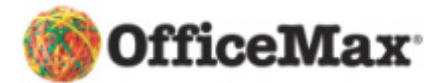

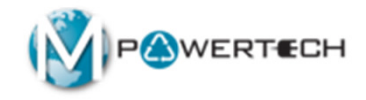

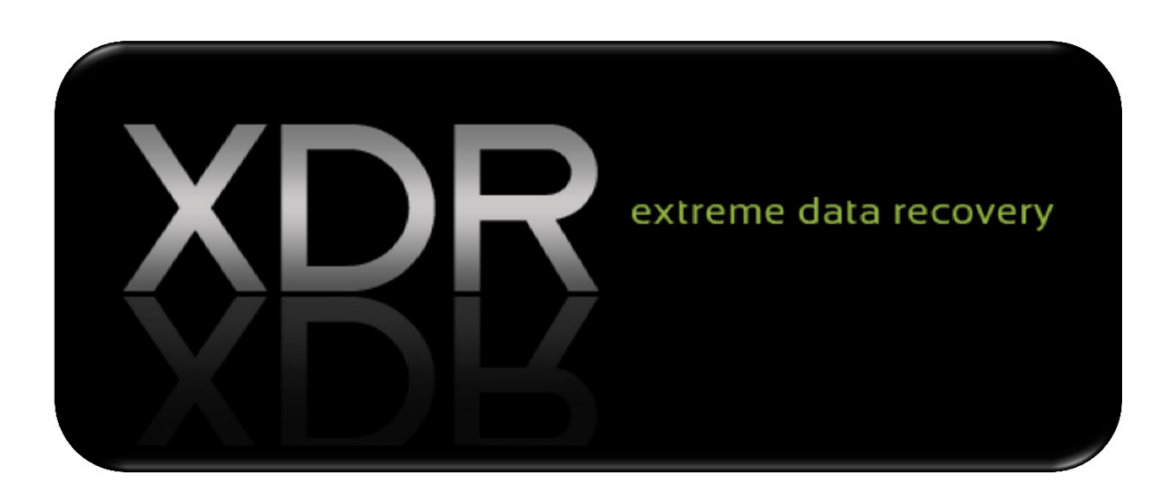

#### Standard Operating Procedures Scenario 3 Customer brings in USB Drive DATA DESTRUCTION

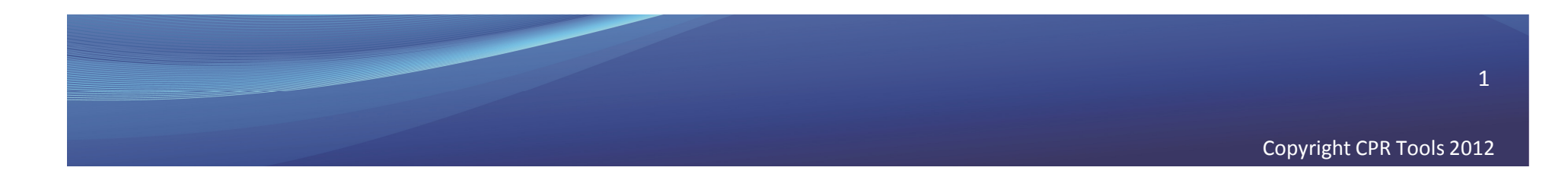

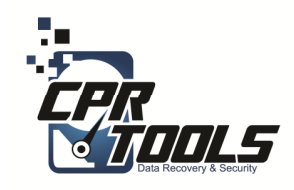

### Legal Indemnification

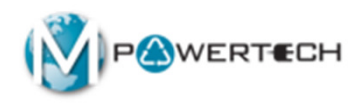

- This document explains the customers rights
- The customer enters the information and digitally signs the agreement before work begins
- The customer is emailed a copy automatically upon accepting the terms and clicking 'NEXT'

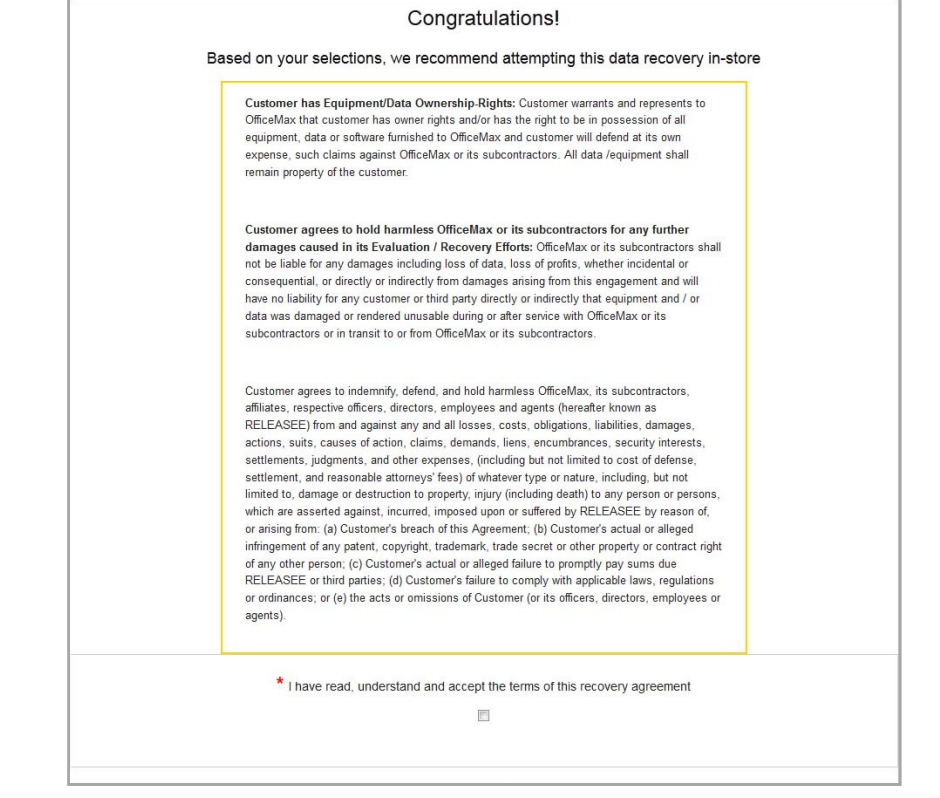

http://www.cprtools.net/omx/

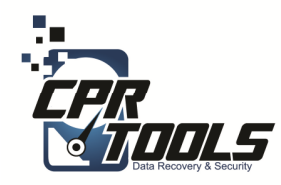

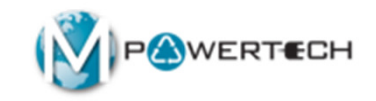

### The Hardware

Introduction

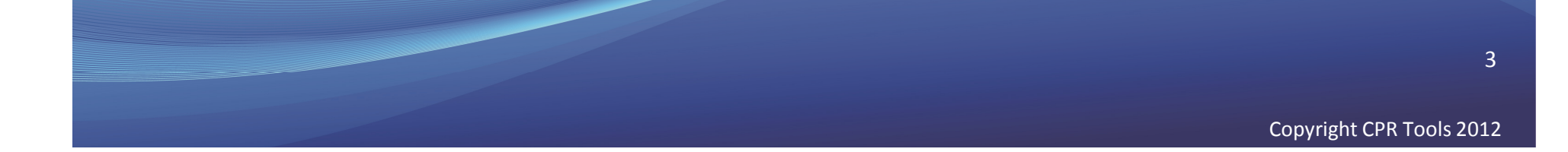

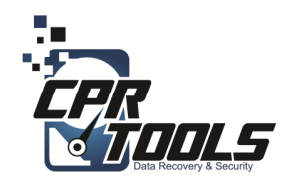

### **XDR Kit**

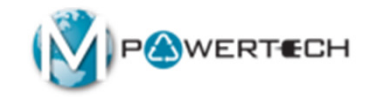

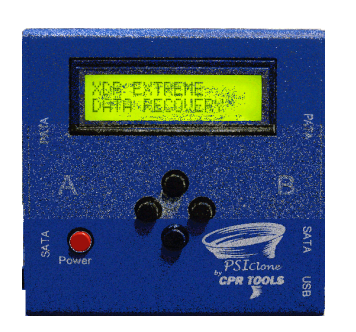

1 – PSIClone

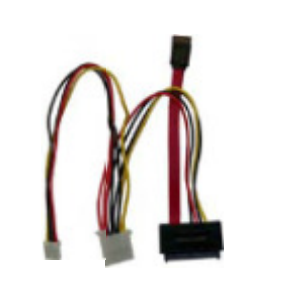

1 - SATA

Cable

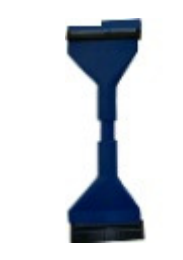

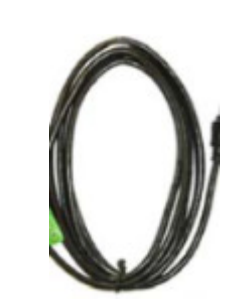

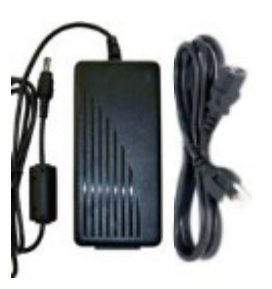

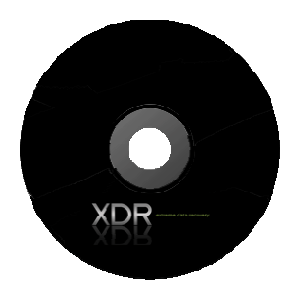

1 – XDR Boot CD (for use on Apple)

1 - PATA**Plus Power** Cable

1 USB Cable

1 - AC Power Supply and cord

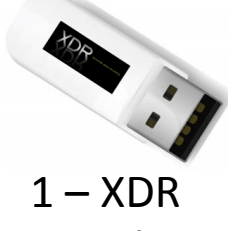

Boot/Log Thumb Drive

4

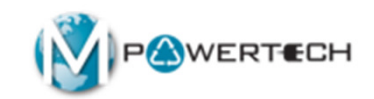

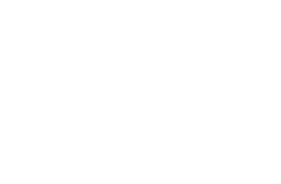

mls

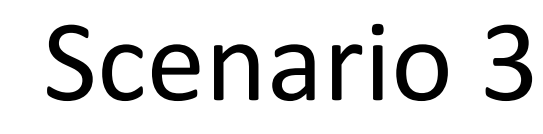

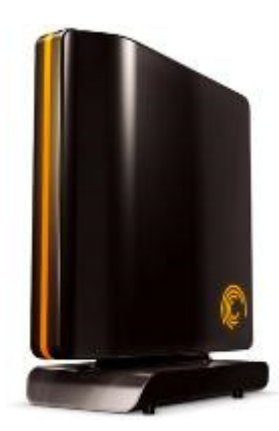

### Customer brings in External USB Drive For DATA DESTRUCTION

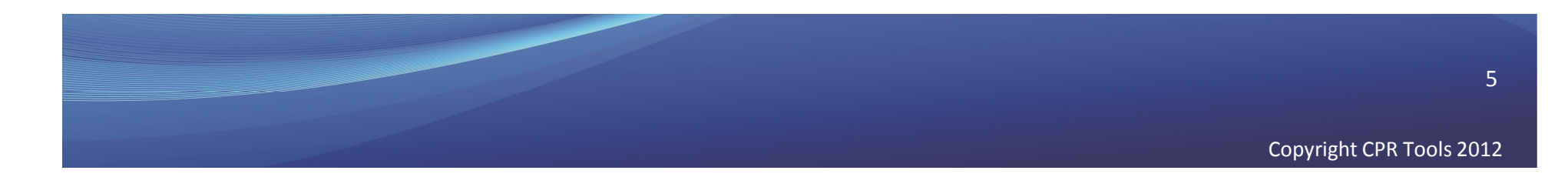

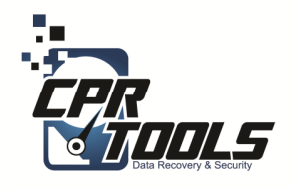

# What you will need

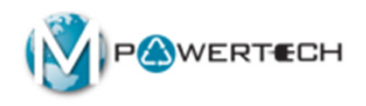

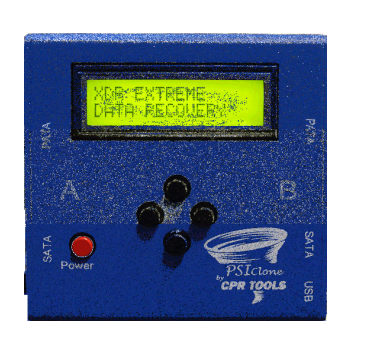

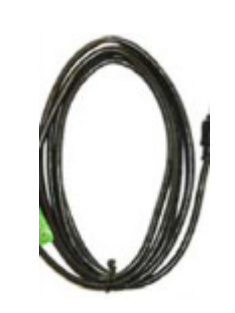

1 – PSIClone

1 USB Cable

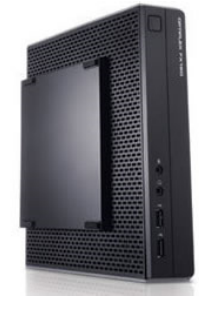

1 – OMX PC/Laptop

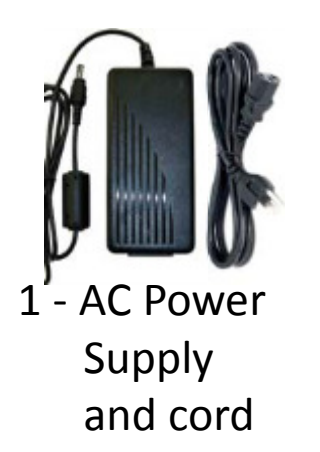

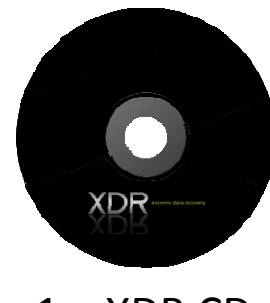

1 - XDR CD

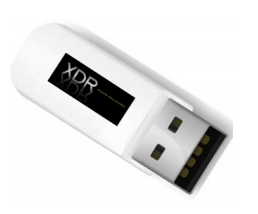

1 – XDR USB Thumb Drive

6

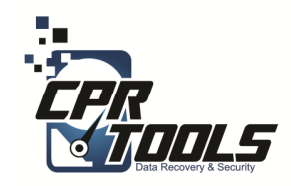

### What it will look like

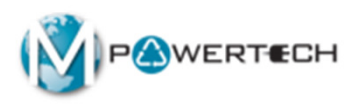

#### **Customer External Drive**

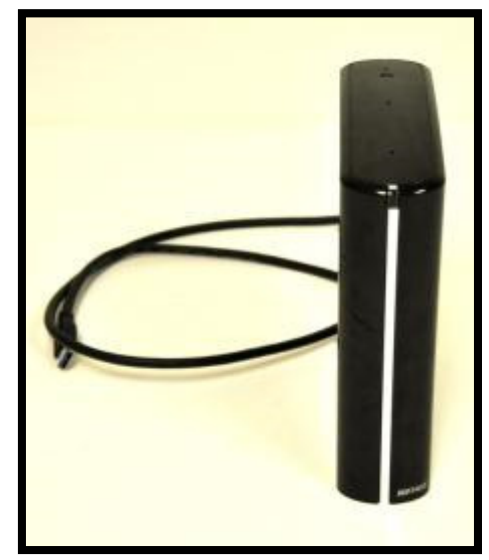

#### **External Drive XDR Setup**

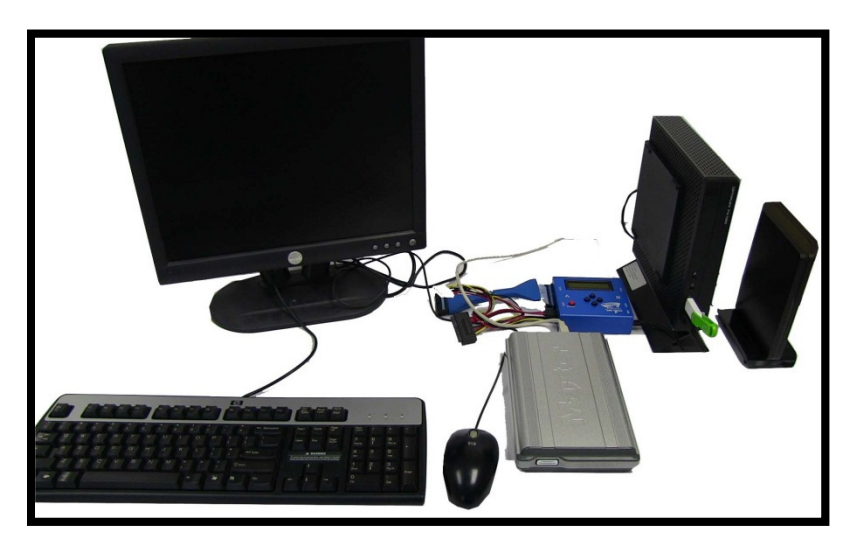

Since the customer is only supplying the single USB hard drive, the PC in this scenario is supplied by OfficeMax

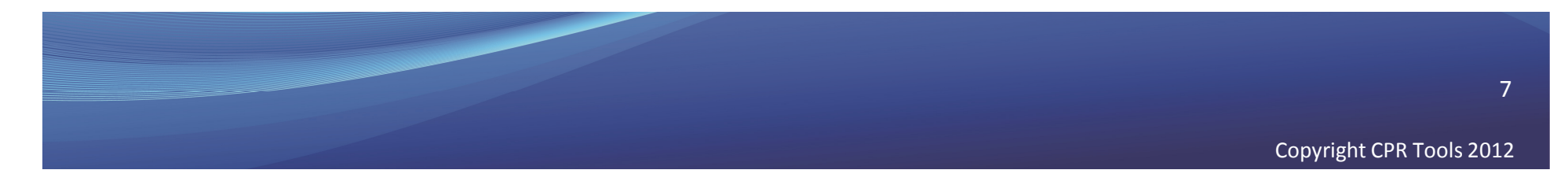

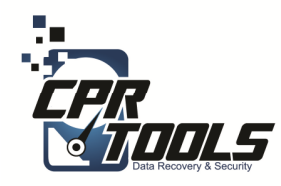

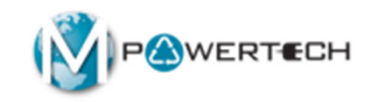

### Scenario 7 DESTRUCTION Steps

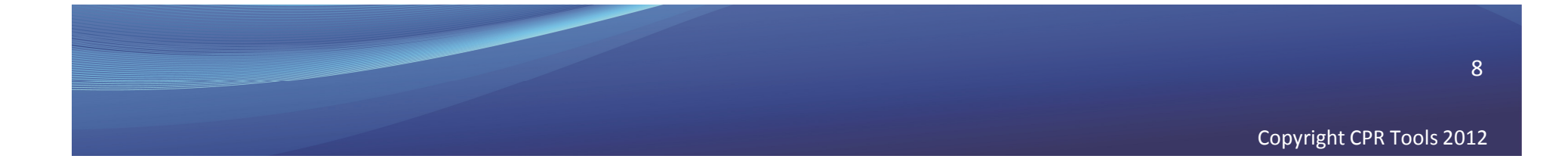

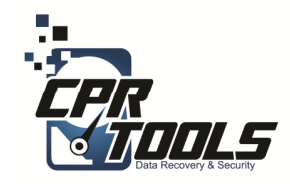

## **PSICIone Power**

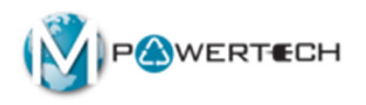

#### Plug the Round Power Supply connector into the Power Supply connector on Side A of the PSIClone.

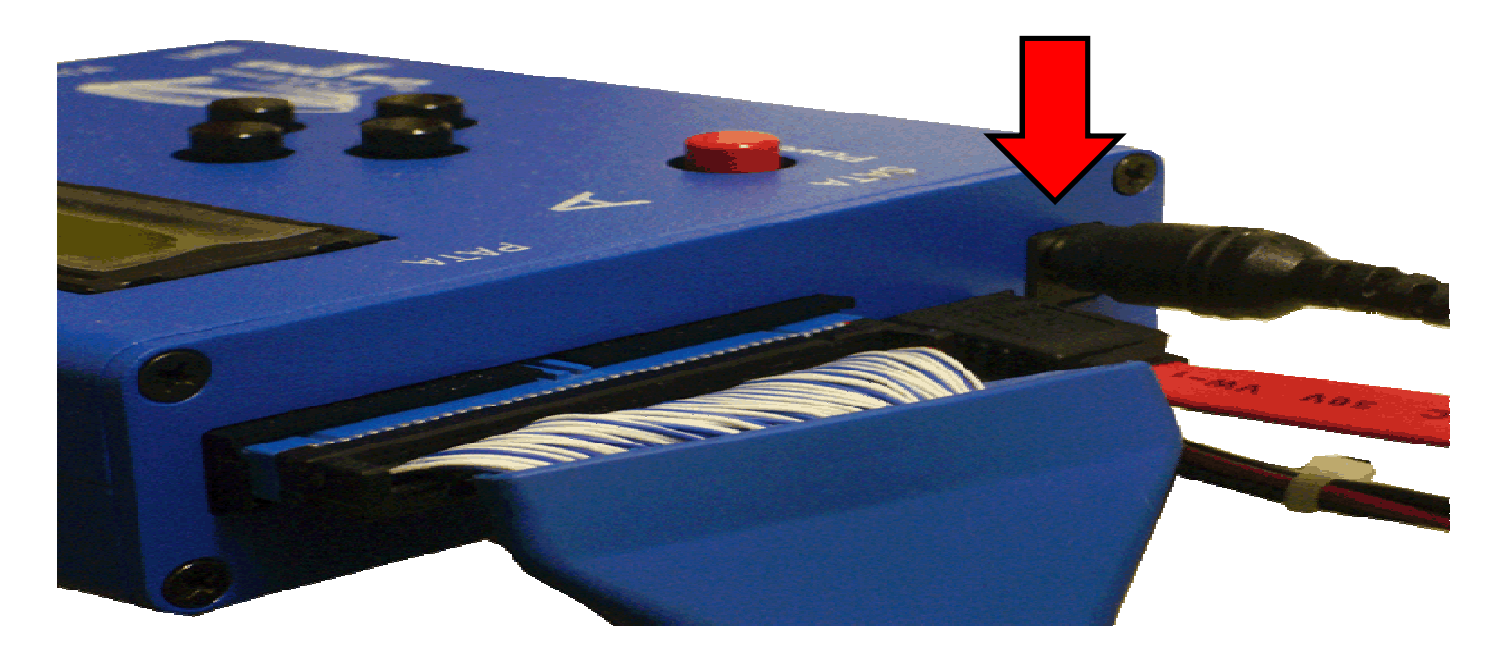

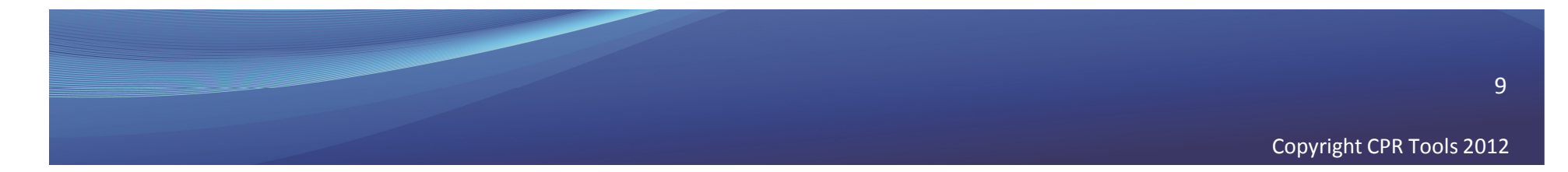

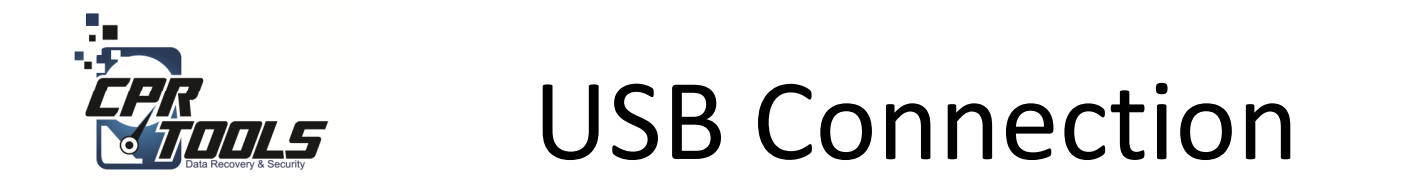

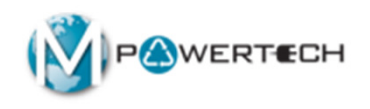

# Plug the USB connector into the USB slot on Side B of the PSIClone.

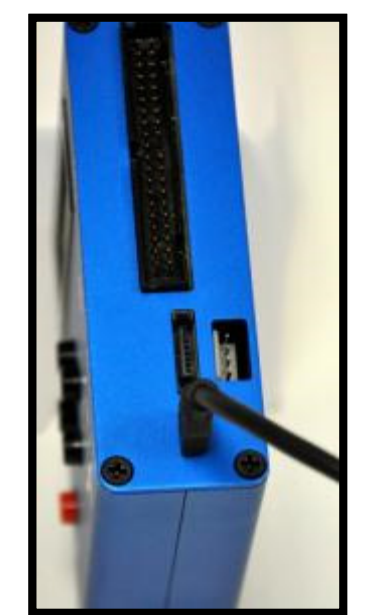

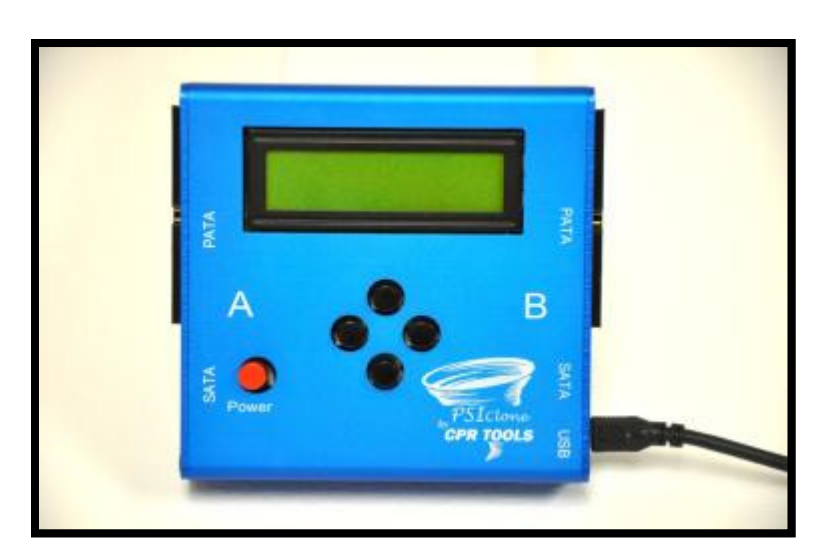

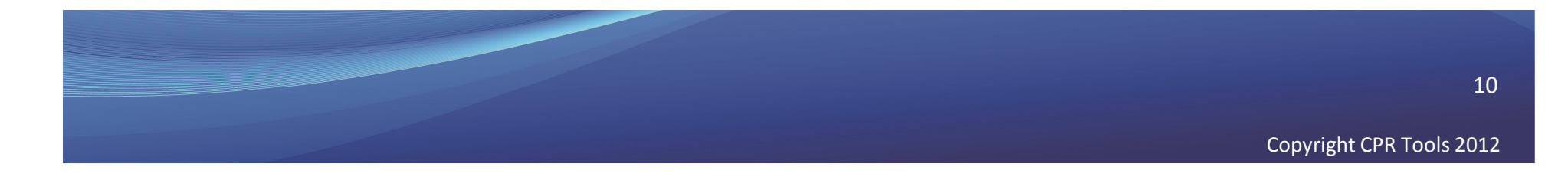

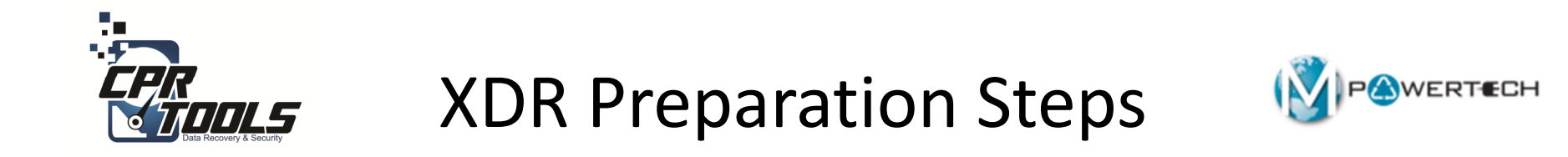

### 1. Insert XDR USB Thumb Drive into OMX PC

2. Insert USB cable from PSIClone into OMX PC

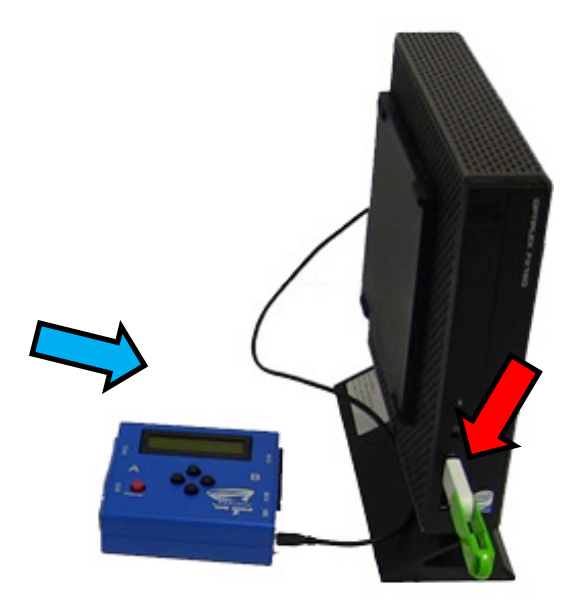

NOTE: The computer or laptop must be configured to boot from USB

Copyright CPR Tools 2012

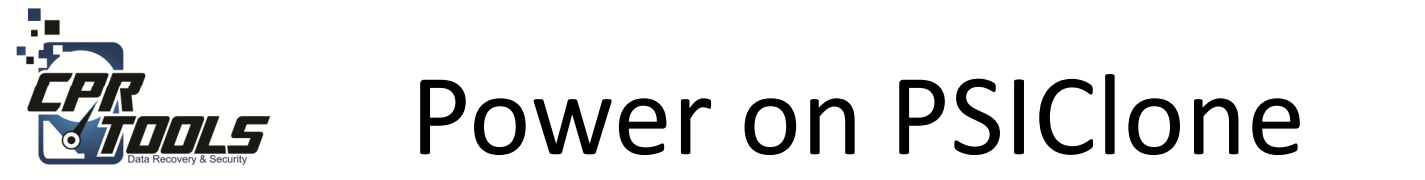

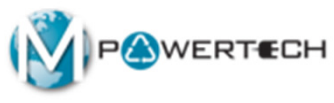

# Press the **RED** power button to turn the PSIClone on.

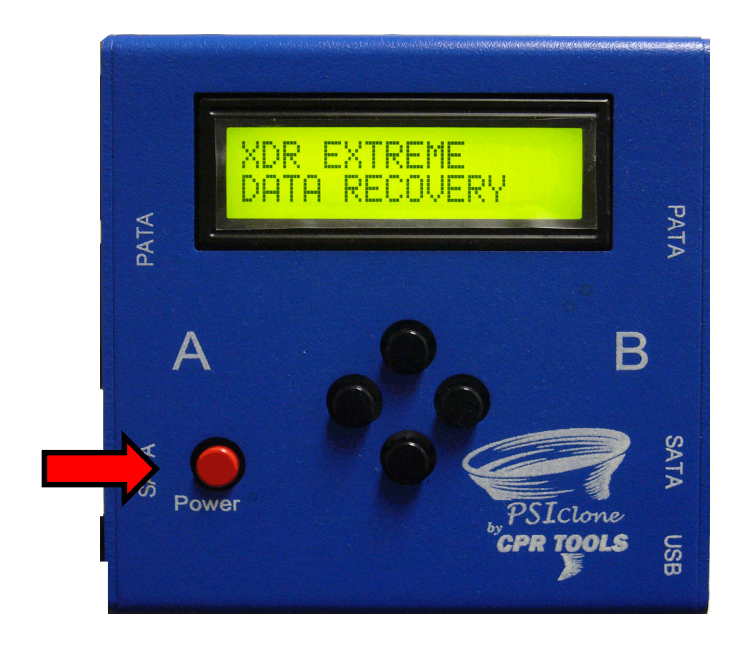

#### It takes 10 - 30 seconds for PSIClone to power on to this screen

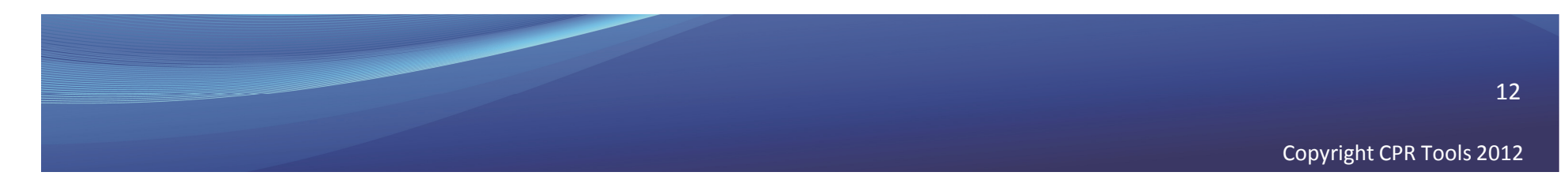

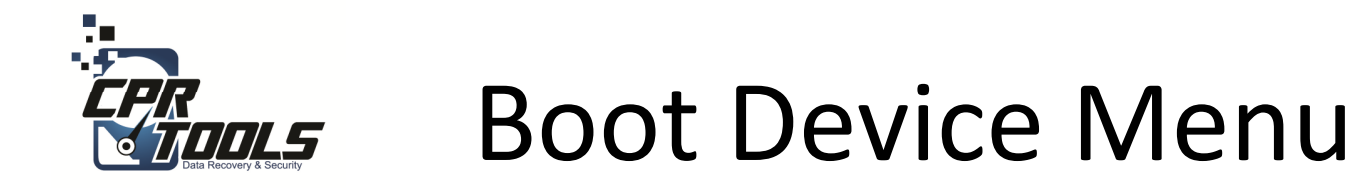

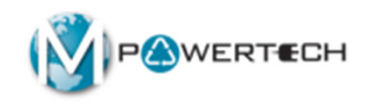

- Some computers may not be set to boot from anything but the internal hard drive
- In these cases you have to set the computer to boot from USB or CD
- To access the Boot Device Menu press the appropriate key when the computer is started
- Typical keys are: F12, F10, F8
- Select USB Storage Device or CD Rom as appropriate
- Power on computer

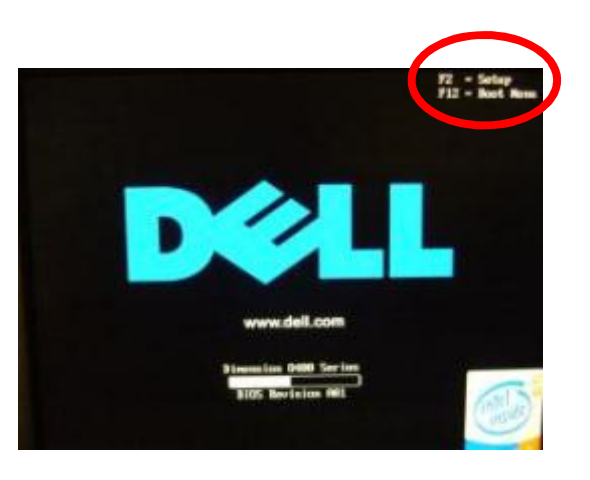

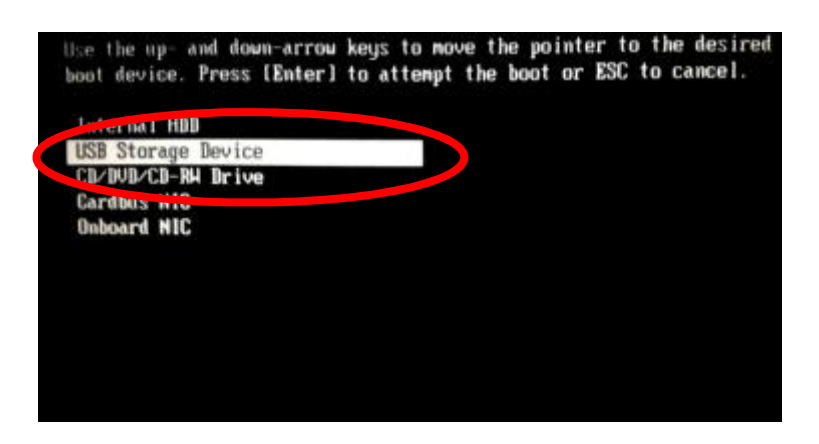

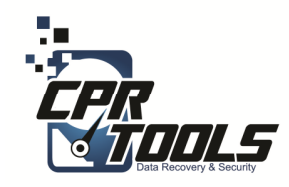

# **BIOS Settings**

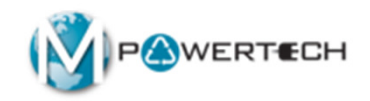

- Some computers do not have the Boot Device Menu
- In these cases you have to set the BIOS to boot from USB or CD
- To access the BIOS press the correct key when computer is started common ones are:
  - Delete key
  - F2
  - F12
  - ESC
- The initial boot up screen should contain this information
- Select the boot sequence to boot from USB and CD first and second
- Power on computer

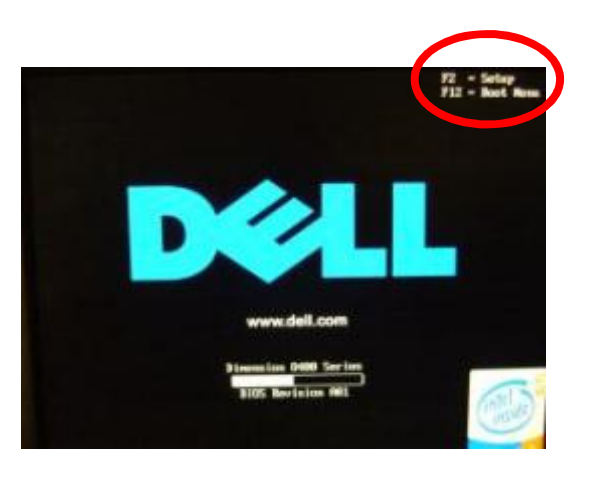

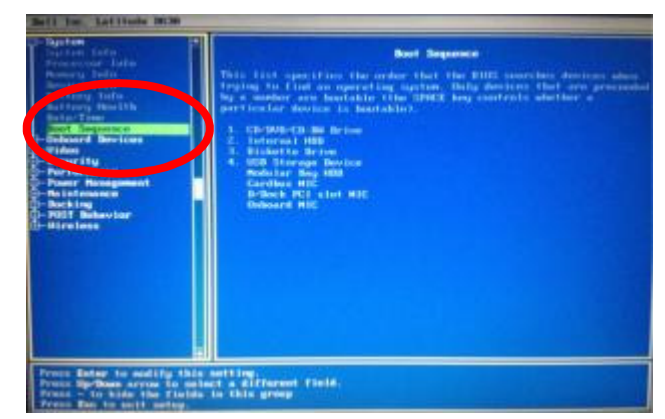

14

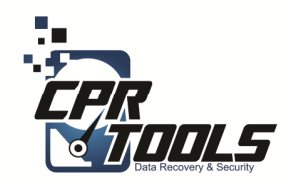

### **XDR Startup**

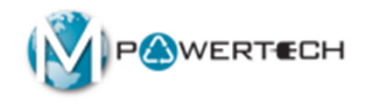

- Wait for the XDR Utility to boot up to the Startup screen (shown at right)
- Remove XDR USB Thumb Drive (If using CD to boot it will eject automatically)
- Click the 'Begin' button

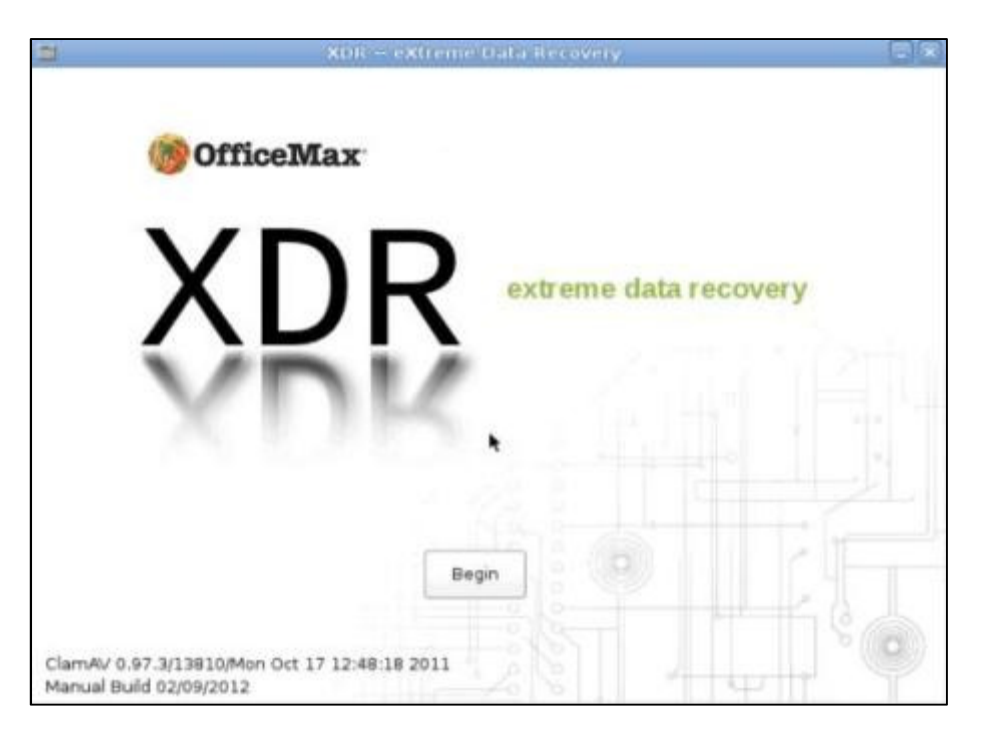

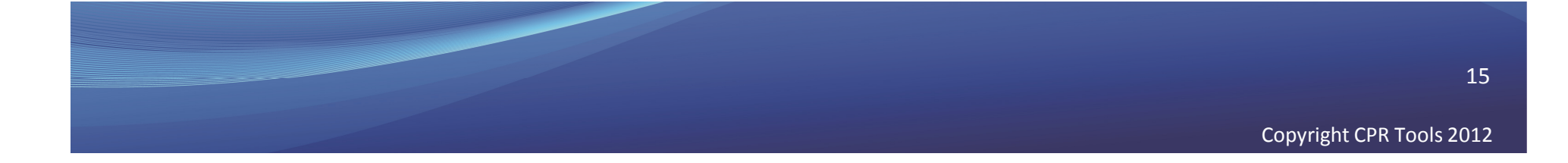

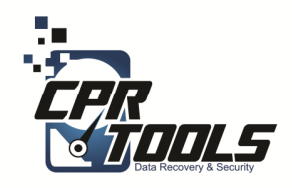

### Customer Info

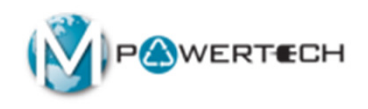

- Enter the required information
- Click the 'Start' button

| ,<br>,                                                                                                    | KDR eXtreme Data Recovery                                                                                                    |   |  |
|----------------------------------------------------------------------------------------------------|----------------------------------------------------------------------------------------------------|---|--|
| Any OS Data (<br>All Data is Treat                                                                                         | ta Recovery<br>Collection System<br>ed as Confidential at all times                                                                                                    |   |  |
| Service Call Number                                                                                                    | 0001                                                                                                    |   |  |
| Employee Name                                                                                                    | Agent Smith                                                                                                    |   |  |
| Customer Name                                                                                                    | John Doe                                                                                                    |   |  |
| The start function will detec<br>Further questions may be a<br>You can press the EXIT butt<br>Attach the client's Device t | ct the media that is attached to XDR.<br>asked as the process proceeds to final data collection.<br>on at any time to stop this process.<br>o the PSIClone's 'A' side and click the START button. |   |  |
|                                                                                                    | Start                                                                                                    | F |  |
|                                                                                                    |                                                                                                    |   |  |

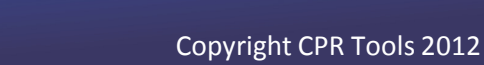

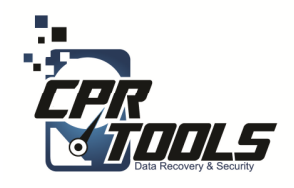

# Choose Method

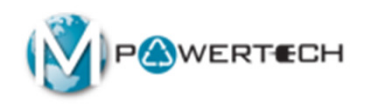

• Click "Erase drive"

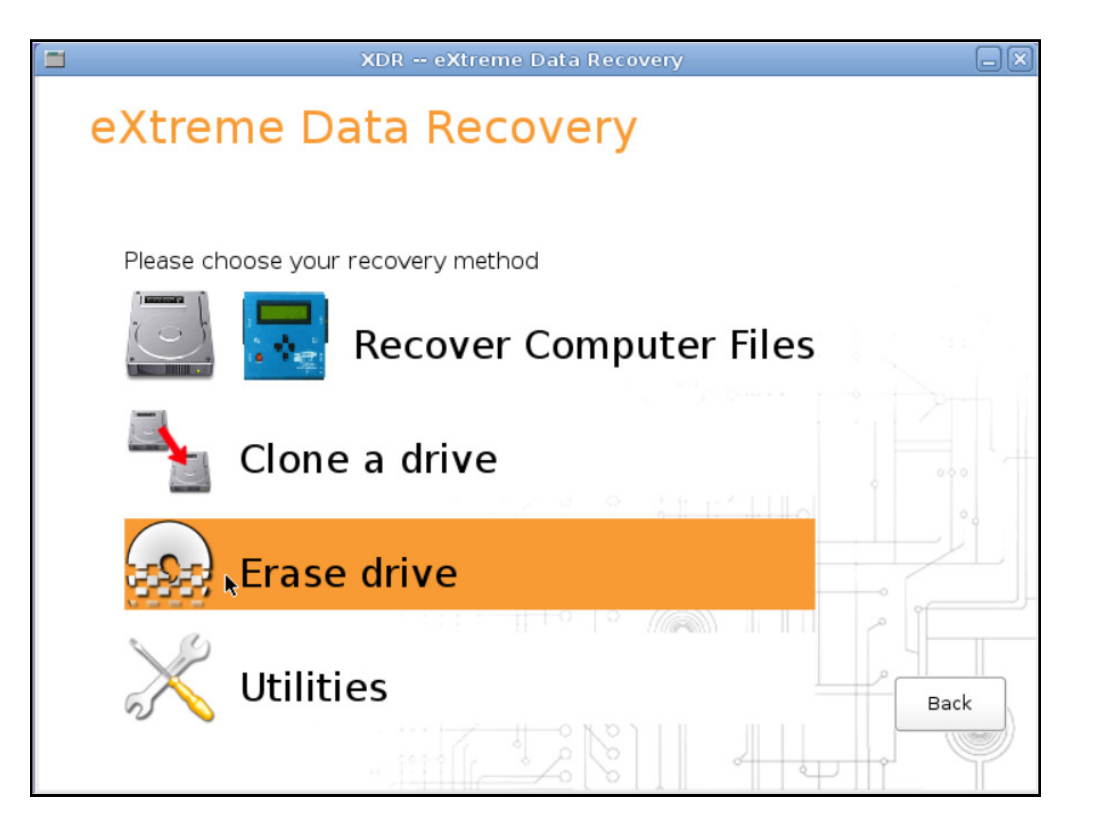

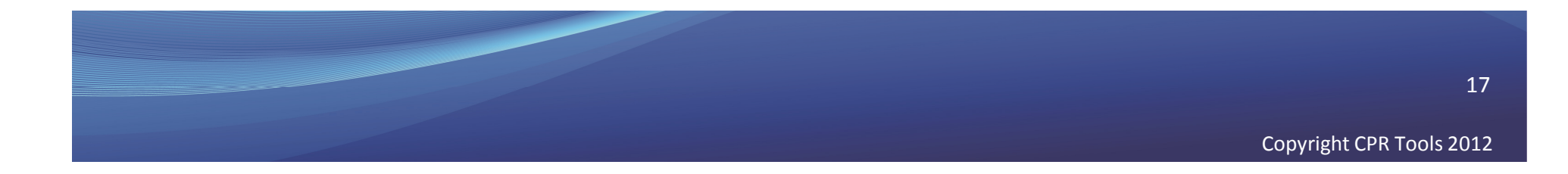

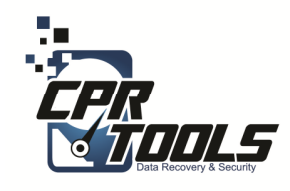

### **Drive Scan**

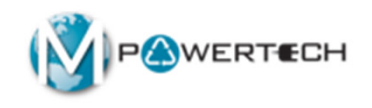

- Select the customer drive to perform data destruction on (this is the USB hard drive)
- Click 'Continue'

XDR will perform a scan to ensure the data destruction can be performed on the drive

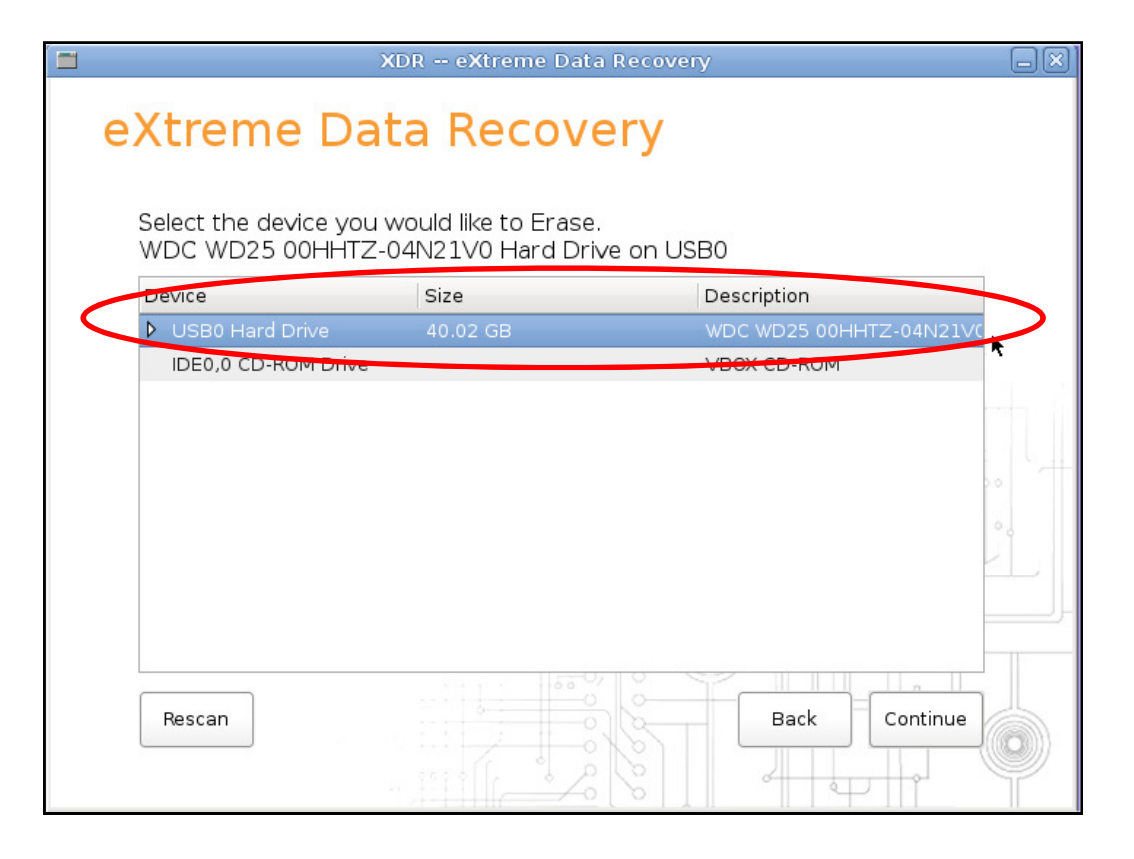

WARNING: Verify the customer drive model

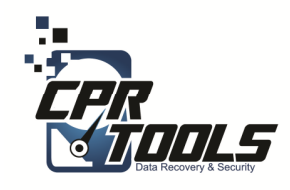

### Select drive

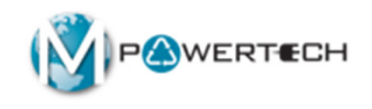

- Type 'I Understand' exactly as shown
- Click 'Ok'

| XDR eXtreme Data Recovery                                                                                      |            |
|----------------------------------------------------------------------------------------------------|------------|
| eXtreme Data Recovery                                                                                          |            |
|                                                                                                    |            |
| Really Erase Entire Devi                                                                                       | ce?        |
| You have indicated you wish to erase the VBOX_HARDDISK Har<br>IDE0,1 with serial number VB6b0a67e9-c700f902.   | d Drive on |
| WARNING! This will permanently erase ALL DATA on the select<br>Do you REALLY want to erase this entire device? | ed device  |
| If you wish to proceed please type "I Understand" and press 'Ol                                                | <          |
| l Understand                                                                                                   |            |
| Ok Cancel                                                                                                    |            |

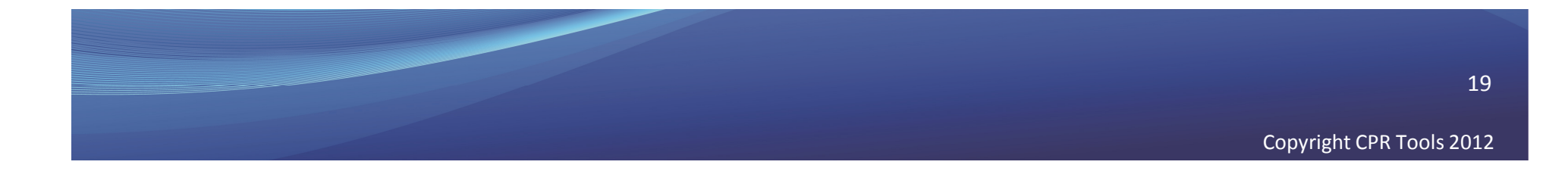

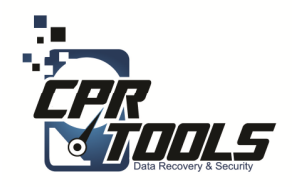

## Choose Method

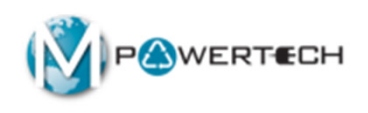

• Click "Zero"

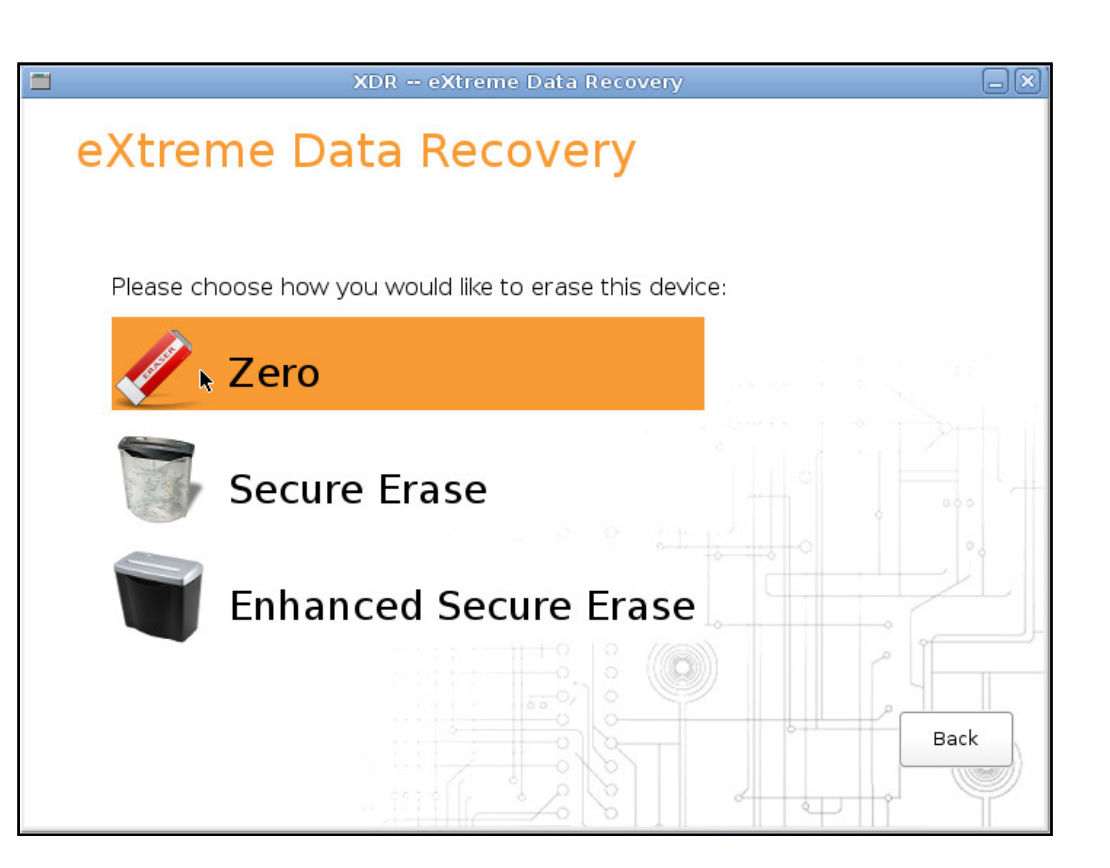

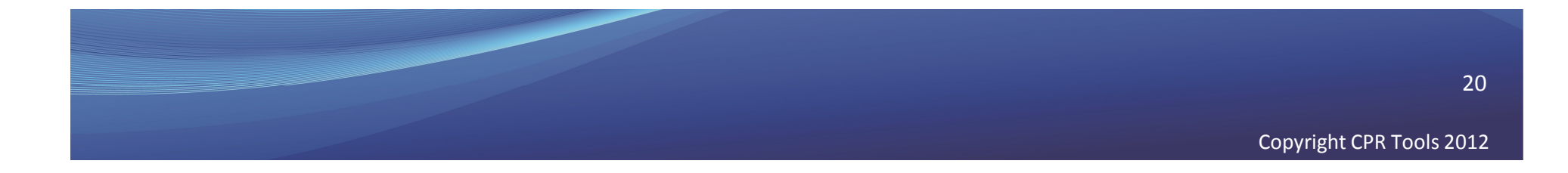

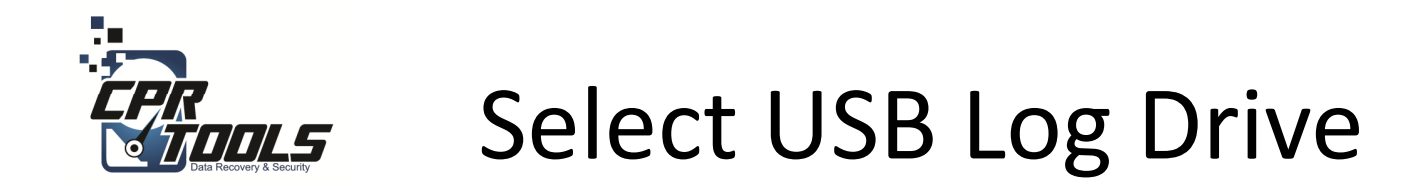

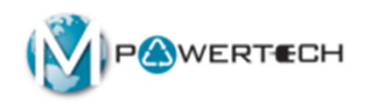

- Insert the XDR USB Thumb Drive back into computer
- Click "Rescan"
- Select the XDR USB thumb drive to be used for the logging information
- EXtreme Data Recovery

   Select a USB device for the XDR logfile: Ut161 USB2FlashStorage Hard Drive on USB0

   Device: Size Description

   IDE0.0 CD-ROM Drive
   VBOX\_CD-ROM

   VISB0 Hard Drive
   1.007.GB

   USB0 Hard Drive
   1.007.GB

   USB0 Hard Drive
   1.007.GB

   USB0 Hard Drive
   1.007.GB

   Back
   Continue

Click 'Continue'

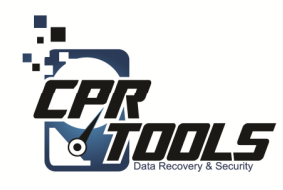

- Verify this is the customer drive!
- Click 'Begin' to start

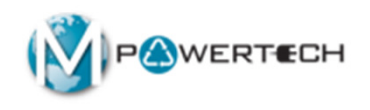

EXTREME DATA Recovery

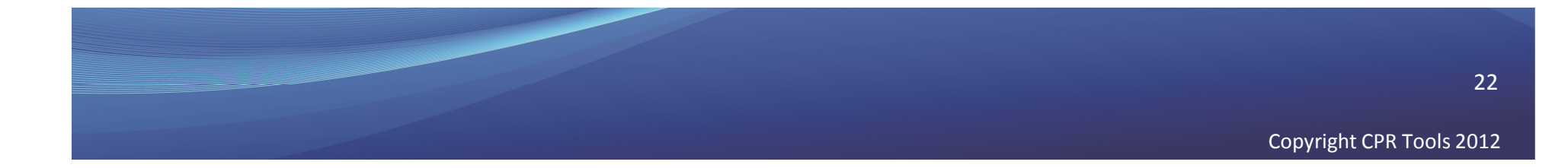

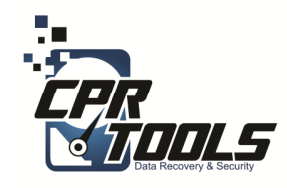

# How long?

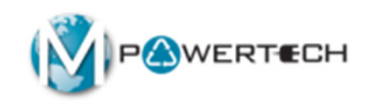

Once started, the percentage complete and estimated time remaining will be displayed

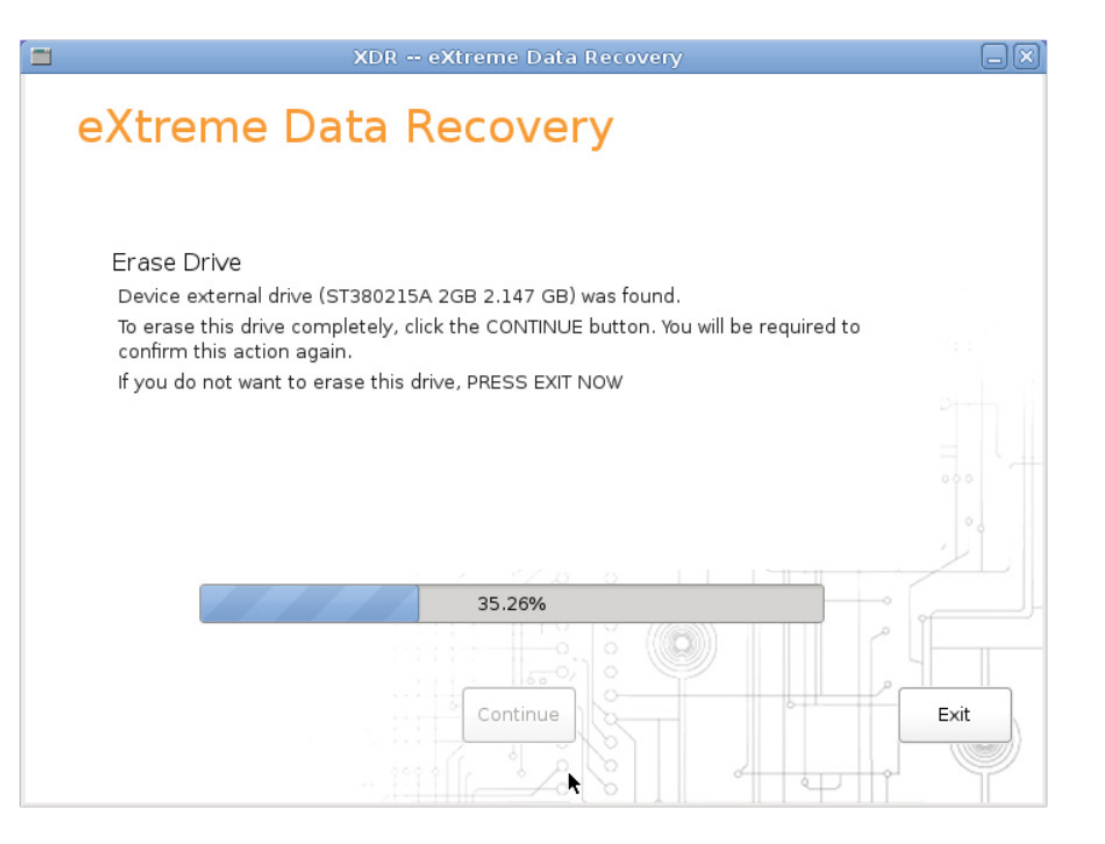

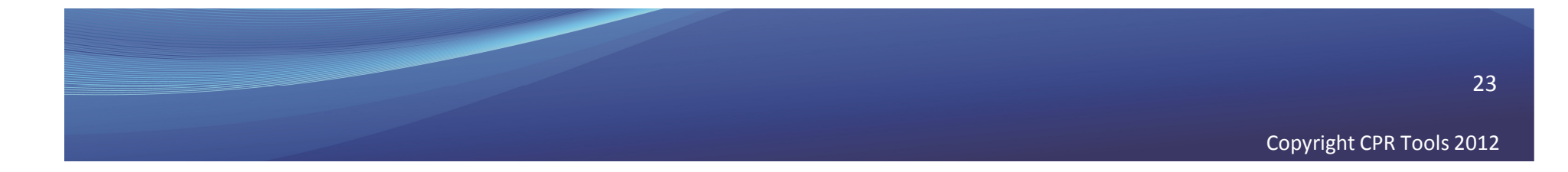

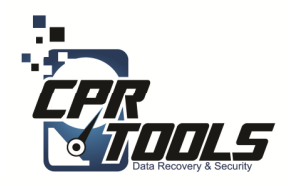

# Completed

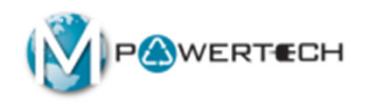

Once the process has completed XDR will display the successful completion or a FAILURE.

If the drive fails there is nothing that can be done in store.

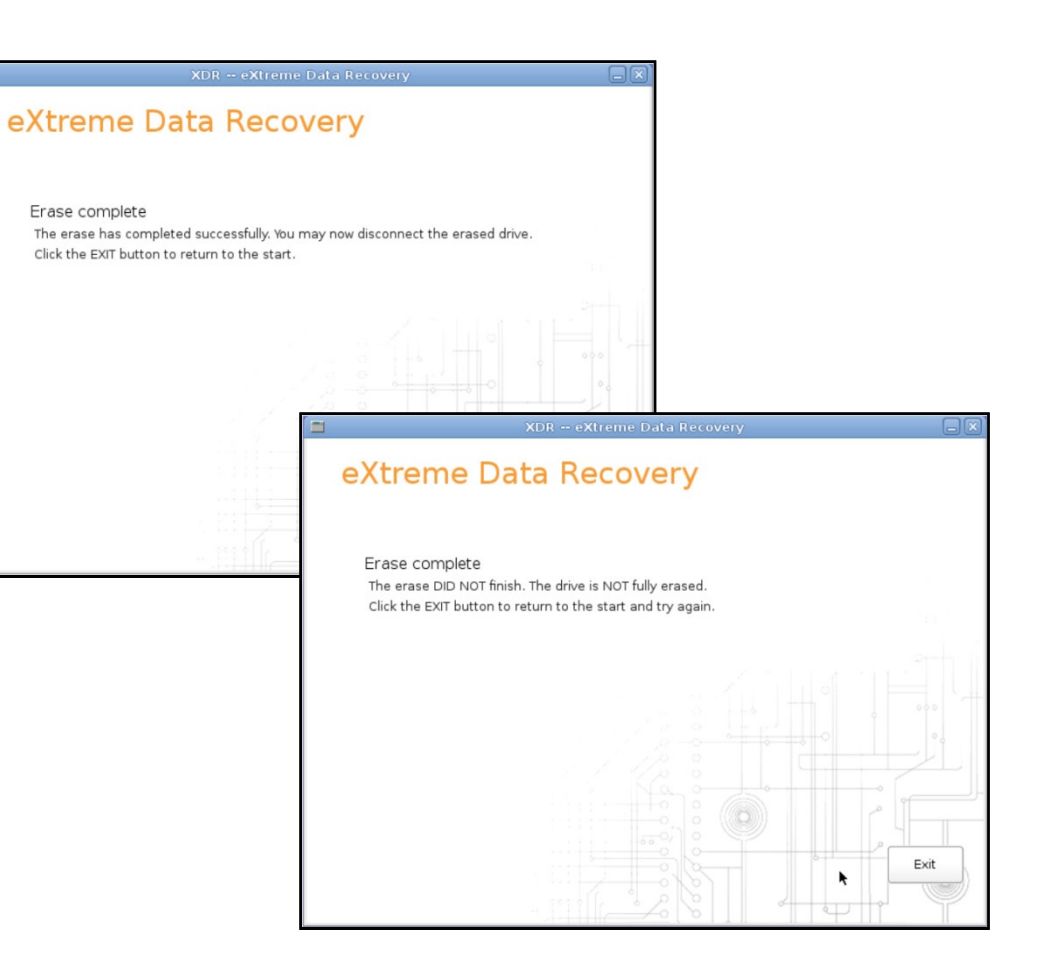

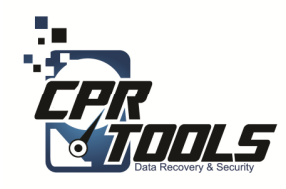

# Clean Up

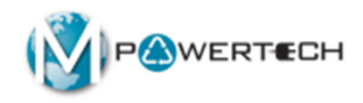

- Remove XDR CD/USB Thumb drive from PC/Laptop
- 2. Remove PSIClone USB from PC/Laptop
- 3. Remove customer USB drive from PC
- Power down the PC/Laptop

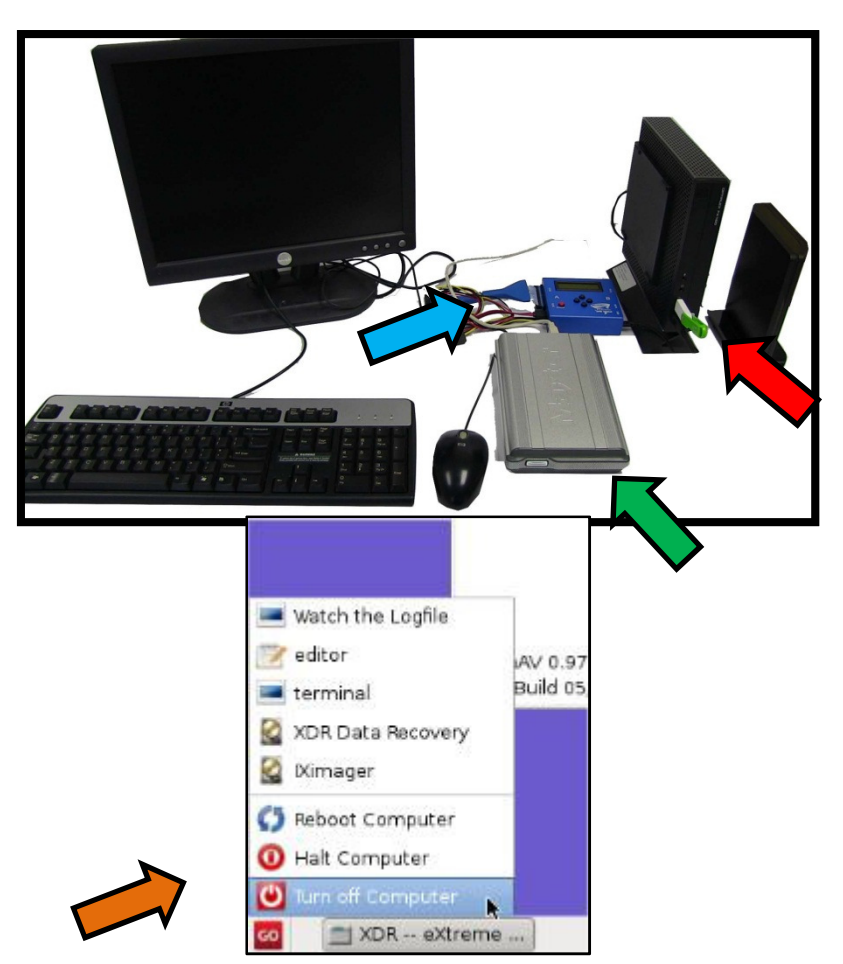

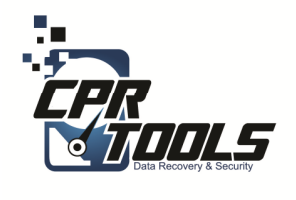

# Lastly

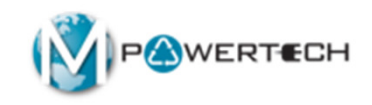

- Invoice customer
- Return customer equipment

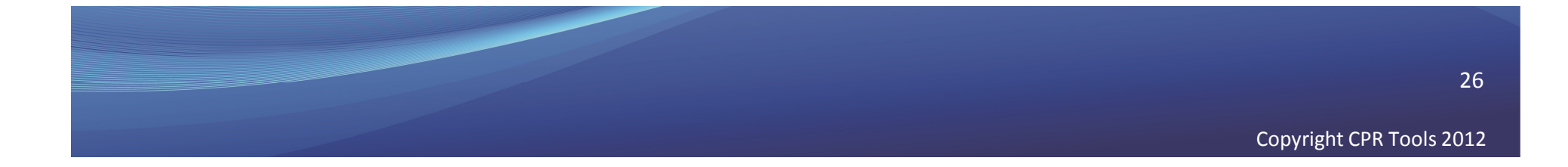

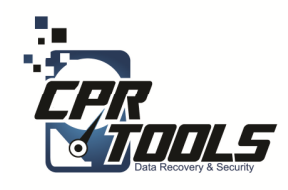

# Need Help?

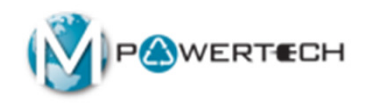

- Visit Our Support Website
  - <u>http://www.cprtools.net/omx</u>
- Email
  - <u>omx@cprtools.net</u>
- Call
  - 1-863-674-0120
  - 10am 7pm
  - Mon-Fri

| Hard Drive Recovery Services                                                                   |                                                                                                    | Data Recovery Portable Device Services                                            |                                                                                                    |
|------------------------------------------------------------------------------------------------|----------------------------------------------------------------------------------------------------|-----------------------------------------------------------------------------------|----------------------------------------------------------------------------------------------------|
| <ul> <li>PC/Laptop</li> <li>USB External Storage De</li> <li>FREE DIAGNOSTIC</li> </ul>        | vices                                                                                                    | Portable Flash Devices     FREE DIAGNOSTIC                                        |                                                                                                    |
| Basic                                                                                          | Advanced                                                                                                    | Basic                                                                             | Advanced                                                                                                    |
| Uses Patented<br>Technology<br>Usually done in hours<br>versus weeks<br>Never leaves the store | Damaged storage devices (water,<br>fire, droped, etc.)     Uses patented technology     Safely transported and recovered in<br>our partner facilities:<br>Over 25 years of data recovery<br>experience<br>Insured and Bonded company<br>Secure facilities<br>All employees background<br>checked | Technology<br>• Usually done in hours<br>versus weeks<br>• Never leaves the store | fire, imsahed, etc.)<br>Uses patented technology<br>Safety transported and recovered in<br>our partner facilities:<br>Over 25 years of data recovery<br>experience<br>Insured and Bonded company<br>Secure facilities<br>All employees background<br>checked |
| Data Transfer                                                                                  | Hard Drive Data Fradi                                                                                                    | cation Dat                                                                        | a Recovery Service Plan                                                                                                    |
| Seamless PC Upgrades     Audit Trail and Certification                                         |                                                                                                    | 1000                                                                              | a the story connect han                                                                                                    |

27